## 한양대학교 IOS SSL VPN 사용자 매뉴얼

| 1. 애플 아이튠즈에서 GlobalProtect 검색 및 설치<br>✔ 검색                                                                                                    |                                                                                                   |
|----------------------------------------------------------------------------------------------------|---------------------------------------------------------------------------------------------------|
| GlobalProtect™<br>≝≍⊔≏                                                                                                    |                                                                                                   |
| $\bigcirc$ $\bigcirc$ $\textcircled{1}$                                                                                                    |                                                                                                   |
| 89개의 평가     연령     카테고리     개       4.1     4+     금     [       ★★★★☆     세     비즈니스     Palo Alton                                                                   |                                                                                                   |
| 새로운 소식 버전 기록                                                                                                    |                                                                                                   |
| 마신 b.l./ 가게젤 신<br>Bug fixes and enhancements to improve the user experience.                                                                                           |                                                                                                   |
| 2 GlobalProtect(SSI \/DNI) 저소 바버 아내                                                                                                    |                                                                                                   |
| 가. 설치한 파일 실행(파일명 : GlobalProtect)                                                                                                    |                                                                                                   |
| 나. 파일 실행하여 허용 및 주소 입력                                                                                                    |                                                                                                   |
| - 주소 : <u>secure.hanyang.ac.kr</u>                                                                                                    |                                                                                                   |
| Your Privacy     CookelProtect     GlobalProtect** securely connects your     What's your                                                                              | GlobalProtect                                                                                     |
| CiticalProtect <sup>144</sup> may collect or access the portal address?                                                                                                | What's your<br>portal address?                                                                    |
| Logs for app performance and diagnostics     Padresses for traffic outing     Outing and other performance and diagnostics     Padresses for traffic outing     Outing | secure.hanyang.ac.kr                                                                              |
| ano security enrotement<br>This data may be accessible by your<br>company's GlobalProtect™ administrator.                                                              | (GlobalProtect"에서 VPN<br>구성을 추가해하고 합니다.<br>VY에는 사용법에 주 Photod 전은 18 위치<br>물통에 발전되어서 8-사람은 수 도입니다. |
|                                                                                                    | · · · · · · · · · · · · · · · · · · ·                                                             |
| asd f g h j k l                                                                                                    |                                                                                                   |
| Commus                                                                                                    |                                                                                                   |
| 다. 로그인 및 OTP 입력 후 연결요청 '확인' 선택                                                                                                    |                                                                                                   |
| - Username : 한양인포털 아이디 / Password : 한양인포털 비밀번호                                                                                                    |                                                                                                   |
| - OTP : 한양인포털 2차인증(OTP) 설정 시 발급받은                                                                                                    | 구글 OTP의 숫자 입력                                                                                     |
| Cancel GlobalProtect                                                                                                    |                                                                                                   |
| Sign In Please enter OTP Authenticate number.                                                                                                    |                                                                                                   |
| Source D                                                                                                    |                                                                                                   |
|                                                                                                    |                                                                                                   |
|                                                                                                    |                                                                                                   |
| 다. 연결 판표<br>= GebalProtect                                                                                                    |                                                                                                   |
|                                                                                                    |                                                                                                   |
|                                                                                                    |                                                                                                   |
| CONNECTED                                                                                                    |                                                                                                   |
| TAP TO USCONNECT                                                                                                    |                                                                                                   |
|                                                                                                    |                                                                                                   |
|                                                                                                    |                                                                                                   |